CPAC

Manual de Usuario

CPAC SSA | Sistema de Servicios al Afiliado

Versión 2.0

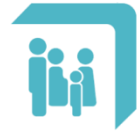

| Introduo | cción                                      | 4  |
|----------|--------------------------------------------|----|
| Alcance  |                                            | 4  |
| 1. INC   | GRESO AL SISTEMA:                          | 5  |
| 1.1.     | Apariencia Inicial:                        | 5  |
| 1.2.     | Opciones en la parte superior derecha:     | 5  |
| 1.3.     | Registración de usuario:                   | 5  |
| 1.4.     | Inicio de sesión / Ingreso al sistema:     | 7  |
| 1.5.     | Recordar la contraseña:                    | 9  |
| 2. Me    | enú "Mi Información"                       |    |
| 2.1.     | Opción "Datos Afiliado"                    |    |
| 2.2.     | Opción "Chequeras Emitidas"                |    |
| 2.3.     | Opción "Recibos de Haberes"                |    |
| 3. Me    | enú "Mis Gestiones"                        | 14 |
| 3.1.     | Opción "Token OSPAC"                       |    |
| 3.2.     | Opción "Chequeras On Line - Deuda"         |    |
| 3.3.     | Opción "Chequeras On Line - Contratos"     |    |
| 3.4.     | Opción "Recetas medicamentos crónicos"     | 22 |
| 3.5.     | Opción "Descargas"                         | 22 |
| 4. Me    | enú "Mis Trámites"                         | 23 |
| 4.1.     | Opción "Turnos Web"                        | 23 |
| 4.1.1.   | . Solicitar un nuevo turno                 | 24 |
| 4.1.2.   | . Cancelar un turno previamente solicitado | 25 |
| 4.2.     | Opción "TRÁMITES ON LINE"                  | 26 |
| 4.2.1.   | . Adhesión Débito Automático               |    |
| 4.2.2.   | . Aviso de Transferencia                   |    |
| 4.2.3.   | . Escala Aportativa                        | 29 |
| 4.2.4.   | . Certificado de Supervivencia             |    |
| 4.2.5.   | . Adhesión Opción Joven                    |    |
| 4.2.6.   | . Jubilación Ordinaria Integra             | 32 |
| 4.2.7.   | . Preafiliación                            |    |
| 4.2.8.   | . Cambio de Domicilio                      |    |
| 5. Me    | enú "Mi Cuenta"                            | 35 |
| 5.1.     | Opción "Datos de la Cuenta"                |    |

| CPAC – SSA – Módulo WEB | Página 2 de 37          |
|-------------------------|-------------------------|
| Confidencial            | MDU – Manual de Usuario |

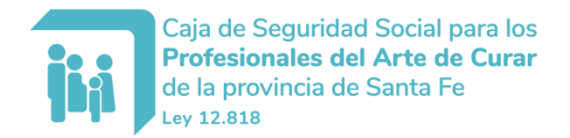

Manual de Usuario: SSA – Sistema Servicios al Afiliado

| 5.2. | Opción "Cambiar Contraseña"      | .36 |
|------|----------------------------------|-----|
| 5.3. | Opción "Cambiar E-Mail contacto" | .36 |
| 5.4. | Opción "Cerrar Sesión"           | .37 |

| CPAC – SSA – Módulo WEB | Página 3 de 37          |
|-------------------------|-------------------------|
| Confidencial            | MDU – Manual de Usuario |

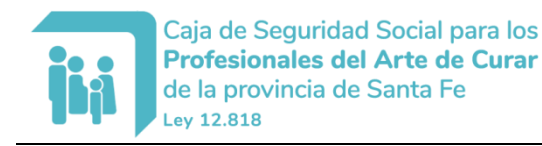

# Manual de Usuario

# SSA – Sistema de Servicios al Afiliado Portal Web

#### Introducción

El presente documento corresponde al manual de uso de la aplicación WEB llamada Sistema de Servicios al Afiliado de la Caja de Seguridad Social para los Profesionales del Arte de Curar de la Provincia de Santa Fe.

#### Alcance

Este manual solo involucra las instrucciones de uso de la aplicación web, desde su descripción, pasado por la registración e ingreso de los Usuarios, hasta las diversas funcionalidades brindadas (como Chequeras Vigentes, Recibos de pasivos, etc.).

| CPAC – SSA – Módulo WEB | Página 4 de 37          |
|-------------------------|-------------------------|
| Confidencial            | MDU – Manual de Usuario |

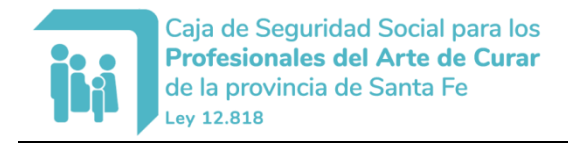

### 1. INGRESO AL SISTEMA:

#### 1.1. Apariencia Inicial:

El acceso directo a la aplicación WEB se encuentra en el portal corporativo bajo el nombre "Servicios al Afiliado". En caso de no tener dicho acceso directo, utilizar el navegador web (preferentemente "Google Chrome") usando la dirección:

http://www.cpac.org.ar/cpacssa/

Una vez ingresado se muestra la pantalla de inicio:

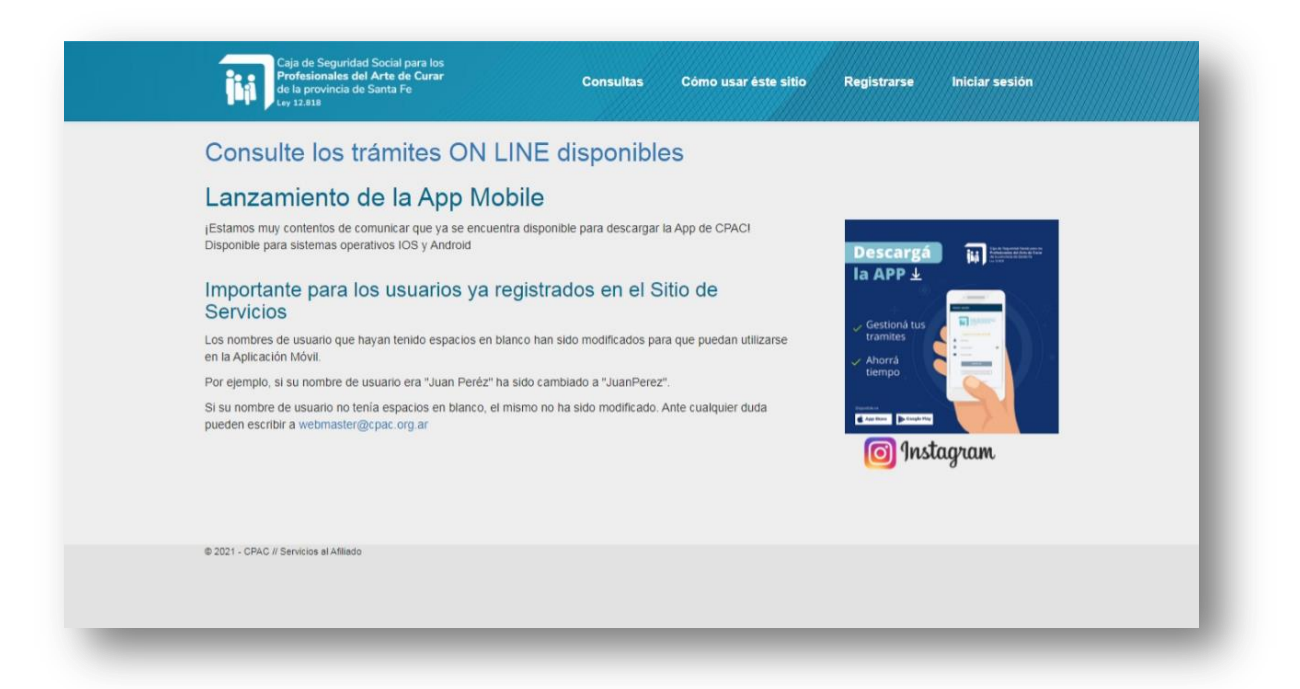

### **1.2.** Opciones en la parte superior derecha:

En el sector superior derecho de la pantalla se encuentran las opciones generales que constan de las opciones de Registración o Inicio de sesión (ingreso al sistema); y por debajo opciones de enlace a la página de inicio, a la página de ayuda del portal y a la página que contiene las vías de comunicación:

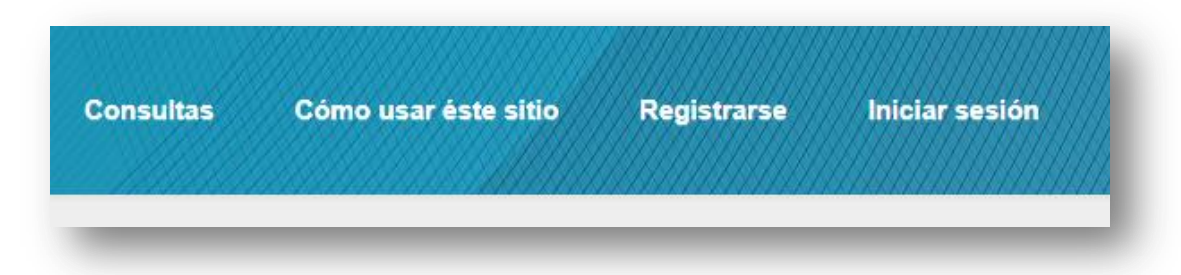

# 1.3. Registración de usuario:

Para ingresar al sistema por primea vez es necesario registrarse al mismo brindando una serie de datos básicos para la validación y aceptación del usuario.

Para realizar esta operación hay que acceder al link/enlace ubicado en la esquina superior derecha con el nombre "Registrarse":

| CPAC – SSA – Módulo WEB | Página 5 de 37          |
|-------------------------|-------------------------|
| Confidencial            | MDU – Manual de Usuario |

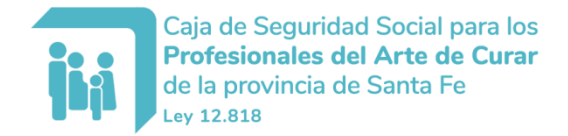

| Consultas | Cómo usar éste sitio | Registrarse      | Iniciar sesión |
|-----------|----------------------|------------------|----------------|
|           |                      | Concernation and |                |

El sistema presenta la siguiente pantalla para la registración:

| Nombre Usuario      |                                     | 0 |
|---------------------|-------------------------------------|---|
| Contraseña          |                                     | 0 |
| Confirme contraseña |                                     | 0 |
| Nombre              |                                     |   |
| Apellido            |                                     |   |
| Número de Afiliado  | 0000000 ej.: 1001 -> 0100100        | 0 |
| echa de Nacimiento  | dd/MM/aaaa ej.: 01/01/1970          | 0 |
| Tipo Documento      | D.N.I.                              | ~ |
| Documento           | 000000000 ej.: 6406329 o 17065323   | 0 |
| Email               | ejemplo@mail.com                    |   |
|                     | Recibir información vía e-mail      |   |
|                     | REGISTRARSE AYUDA                   |   |
|                     | Recuerde la contraseña si la olvidó |   |

Los datos solicitados son:

- **Nombre Usuario**: es una palabra, sin espacios, que puede estar compuesta por letras y números que identifica su acceso al sistema.

- **Contraseña**: es una palabra única, sin espacios, que puede estar compuesta por letras y números, de al menos 6 caracteres. Es la palabra de validación para el ingreso al sistema.

- Confirme contraseña: se trata del re ingreso de la contraseña, dato solicitado anteriormente, a los

efectos de minimizar errores de tipeo y asegurar el correcto uso de la palabra clave.

- Nombre: nombre del afiliado / solicitante.

- Apellido: apellido del afiliado / solicitante.

 - Número de Afiliado: número de afiliado compuesto de 5 + 2 números. Los 5 primeros corresponden al número de identificación y los 2 últimos al grado de parentesco. Por ejemplo: 2202200 corresponde a 22022 como número de identificador y 00 figura como titular de la afiliación. Para el ingreso de este campo es necesario poner el número completo: identificación + grado de parentesco, como en el ejemplo: "2202200".

- **Fecha de Nacimiento**: fecha de nacimiento del titular con la estructura dd/MM/aaaa (d: día, M: mes y a: año).

| CPAC – SSA – Módulo WEB | Página 6 de 37          |
|-------------------------|-------------------------|
| Confidencial            | MDU – Manual de Usuario |

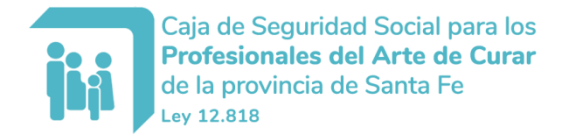

- **Tipo de Documento**: tipo de documento del afiliado. Posibles valores: D.N.I., L.C., L.E., C.I., Pasaporte, Recién Nacido y Desconocido.

- Documento: número de documento del afiliado.
- E-Mail: correo electrónico por el cual es posible establecer comunicación con el usuario.

En dicha pantalla luego de ingresar los datos solicitados, debe presionarse el botón "Registrarse" para proceder a la validación de la información, la creación de la cuenta (en caso de que todo sea correcto) y el posterior ingreso al sistema. En caso de existir un error luego de presionar el botón "Registrarse", se mostrará una pantalla similar a la siguiente:

| EGISTRARSE          |          |                                              |
|---------------------|----------|----------------------------------------------|
|                     |          |                                              |
| Nombre Usuario      |          | El nombre de usuario es un dato requerido.   |
| Contraseña          |          | La contraseña es un dato requerido.          |
| Confirme contraseña |          | Θ                                            |
| Nombre              |          | El nombre es un dato requerido.              |
| Apellido            |          | El apellido es un dato requerido.            |
| Número de Afiliado  |          | El número de afiliado es un dato requerido.  |
| Fecha de Nacimiento |          | La fecha de nacimiento es un dato requerido. |
| Tipo Documento      | D.N.I. 🗸 |                                              |
| Documento           |          | El número de documento es un dato requerido. |
| Email               |          | La dirección de Email es un dato requerido.  |

En cuyo caso se debe verificar los datos ingresados y si aún sigue existiendo errores, comuníquese mediante alguna de las vías de contacto en la sección correspondiente.

En caso de una registración exitosa, se accede a la pantalla principal de servicios al afiliado:

| Profesionales del<br>de la provincia de s<br>Ley 12.818                         | Social para los<br>Arte de Curar<br>Santa Fe | Consul         | tas Cómo usar éste sitio | Cerrar sesión |
|---------------------------------------------------------------------------------|----------------------------------------------|----------------|--------------------------|---------------|
| NOMBRE USUARIO                                                                  | Mi Información • Mis Gestiones •             | Mis Trámites + | Mi Cuenta +              |               |
| Datos Afiliad                                                                   | 0                                            |                |                          |               |
| Personales Domicilio                                                            | s - Profesionales Previsionales              | Obra Social    |                          |               |
| Datos Personales                                                                |                                              |                |                          |               |
| Nombre                                                                          | Nro. Aporte                                  |                |                          |               |
| Documento D.N.I.                                                                | CUIT / CUIL                                  |                |                          |               |
|                                                                                 | Sexo                                         |                |                          |               |
| Fecha de Nacimiento                                                             | oc.co                                        |                |                          |               |
| Fecha de Nacimiento<br>Nacionalidad                                             | Teléfono                                     |                |                          |               |
| Fecha de Nacimiento<br>Nacionalidad<br>E-Mail<br>Estado Civil                   | Teléfono                                     |                |                          |               |
| Fecha de Nacimiento<br>Nacionalidad<br>E-Mail<br>Estado Civil<br>Nombre Cónyuge | Teléfono                                     |                |                          |               |

#### 1.4. Inicio de sesión / Ingreso al sistema:

Con esta opción es posible el ingreso al sistema cuando previamente se haya registrado en forma exitosa, y para ello debe seleccionarse el enlace "Iniciar sesión" ubicado en la esquina superior derecha:

| CPAC – SSA – Módulo WEB | Página 7 de 37          |
|-------------------------|-------------------------|
| Confidencial            | MDU – Manual de Usuario |

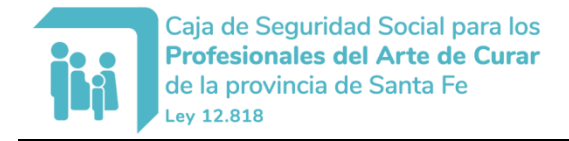

| Consultas | Cómo usar éste sitio | Registrarse | Iniciar sesión |
|-----------|----------------------|-------------|----------------|
|           |                      |             | (              |

El sistema mostrará la pantalla de ingreso con el siguiente aspecto:

| Nombre Usuario |                   |     |  |
|----------------|-------------------|-----|--|
| Contraseña     |                   |     |  |
| Тіро           | D.N.I.            | ~   |  |
| Documento      |                   |     |  |
|                | INGRESAR REGISTRA | RSE |  |

Una vez ingresados los datos solicitados debe presionarse el botón "Iniciar sesión" para la validación y posterior ingreso en caso de que los datos ingresados sean correctos.

Los campos solicitados son algunos de los ingresados para la registración:

- Nombre de usuario
- Contraseña
- Tipo y Número de Documento

Cabe aclarar que en esta pantalla también se ofrece la posibilidad de registrarse si es que no lo ha hecho aún, y la posibilidad de recordar la contraseña que se explicará en el siguiente apartado.

En caso de que los datos no sean válidos se mostrará una pantalla similar a la siguiente:

| Nombre Usuario |                           |   |
|----------------|---------------------------|---|
| Contraseña     |                           |   |
| Тіро           | D.N.I.                    | * |
| Documento      |                           |   |
|                | INGRESAR REGISTRARSE      |   |
|                | ¿Olvidaste tu contraseña? |   |

#### En caso de no existir errores en el ingreso, se accede a la pantalla principal de servicios al afiliado:

| CPAC – SSA – Módulo WEB | Página 8 de 37          |
|-------------------------|-------------------------|
| Confidencial            | MDU – Manual de Usuario |

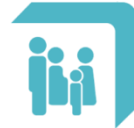

| Ley 12.818       | Sonare                                                                      |                                     |
|------------------|-----------------------------------------------------------------------------|-------------------------------------|
| NOMBRE AFILIADO  | Mi Información - Mis Gesti                                                  | tiones - Mis Trámites - Mi Cuenta - |
| Acces            | SOS directos<br>Alances<br>Hegueras de pago<br>Egibos haberes<br>Jrinos web |                                     |
| Mensajes al usua | rio                                                                         |                                     |
|                  |                                                                             | No hay mensajes                     |
|                  |                                                                             |                                     |

#### 1.5. Recordar la contraseña:

El sistema dispone también la posibilidad de recordar la contraseña ofreciendo una pantalla para completar los datos necesarios para enviar el correo electrónico a la dirección solicitada en la registración del usuario.

| Número de   | 0000000 ej.: 1001 -> 0100100 | Θ |
|-------------|------------------------------|---|
| Afiliado    |                              |   |
| o Documento | D.N.I.                       | ~ |
| Documento   | ej.: 6406329                 | θ |
| Documento   | ej.: 0400323                 | • |

Los datos solicitados son: Número de Afiliado, Tipo y Número de documento. Al momento de presionar el botón "Recordar" se envía el respectivo correo electrónico con la información de Nombre de usuario y su respectiva contraseña. La casilla remitente tiene la dirección NoResponder@cpac.org.ar y así como lo menciona, se ruega no responder el correo ya que no tiene el servicio de lectura de los mismos, sólo remite la información solicitada.

A continuación se muestra el correo, a modo de ejemplo, que es enviado al usuario:

| CPAC – SSA – Módulo WEB | Página 9 de 37          |
|-------------------------|-------------------------|
| Confidencial            | MDU – Manual de Usuario |

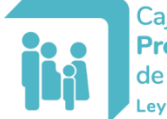

| De:                     | NoResponder Sistema                                                                 |
|-------------------------|-------------------------------------------------------------------------------------|
| Para:                   |                                                                                     |
| CC:                     |                                                                                     |
| Asunto:                 | CPAC Servicios al Afiliado - Clave de ingreso                                       |
| Según lo s              | solicitado, enviamos los datos de ingreso del Afiliado Nro.                         |
| Usuario: I<br>Clave: 08 | Ed.                                                                                 |
| Saludos c               | ordiales.                                                                           |
| Caja de S               | eguridad Social para los Profesiones del Arte de Curar de la Provincia de Santa Fe. |
| Por favor               | no responder este email.                                                            |
|                         |                                                                                     |
|                         |                                                                                     |
|                         |                                                                                     |

# 2. Menú "Mi Información"

Este menú agrupa las opciones para poder visualizar información de Chequeras vigentes (para el caso de activos) y Recibos vigentes (para, por ej., pasivos, pensionados). Además de poder obtener el Certificado de Aportes.

| Caja de Segurida<br>Profesionales de<br>de la provincia de<br>Ley 12.818 | d Social para los<br>I Arte de Curar<br>Santa Fe                                         |                 | Consultas Cóm              |
|--------------------------------------------------------------------------|------------------------------------------------------------------------------------------|-----------------|----------------------------|
| NOMBRE AFILIADO                                                          | Mi Información -                                                                         | Mis Gestiones - | Mis Trámites - Mi Cuenta - |
| Acces<br>> B,<br>> CI<br>> FI<br>> TI                                    | Datos Afiliado<br>Chequeras Emitidas<br>Recibos de Haberes<br>CIBOS HABERES<br>JRNOS WEB |                 |                            |
| Mensajes al usua                                                         | rio                                                                                      |                 |                            |
|                                                                          |                                                                                          | No hay m        | nensajes                   |
| © 2021 - CPAC // Servicios al Afiliado                                   |                                                                                          |                 |                            |

# 2.1. Opción "Datos Afiliado"

Este menú muestra los datos del usuario. Esta opción muestra la información distribuida en un panel con diferentes secciones.

| CPAC – SSA – Módulo WEB | Página 10 de 37         |
|-------------------------|-------------------------|
| Confidencial            | MDU – Manual de Usuario |

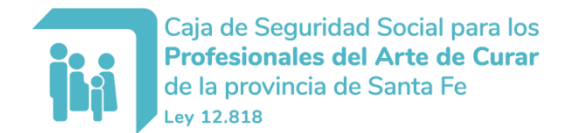

| os Personales    |             |
|------------------|-------------|
|                  |             |
| nbre             | Nro. Aporte |
| umento D.N.I.    | CUIT / CUIL |
| ha de Nacimiento | Sexo        |
| ionalidad        | Teléfono    |
| lail             |             |
| ado Civil        |             |
|                  |             |

Las diferencias secciones incluyen información de:

- Datos personales
- Domicilios
- Datos profesionales
- Datos previsionales
- Datos de la Obra Social
- Familiares

### 2.2. Opción "Chequeras Emitidas"

Esta Opción muestra las chequeras emitidas del afiliado listándolas con un histórico de los últimos períodos generados.

| Caja de Seguridac<br>Profesionales de<br>de la provincia de<br>Ley 12.818 | d Social para los<br>I <b>Arte de Curar</b><br>Santa Fe |                      | Const          | ultas Cómo usar é | ste sitio | Cerrar sesión |
|---------------------------------------------------------------------------|---------------------------------------------------------|----------------------|----------------|-------------------|-----------|---------------|
| NOMBRE AFILIADO                                                           | Mi Información -                                        | Mis Gestiones -      | Mis Trámites 🗸 | Mi Cuenta 🗸       |           |               |
| Chequeras En                                                              | Datos Afiliado                                          |                      |                |                   |           |               |
| Ver todas                                                                 | Chequeras Emitidas                                      |                      |                |                   |           |               |
| Tener en cuenta que el procesamiel                                        | Recibos de Haberes                                      |                      |                |                   |           |               |
| Fecha Vencimiente                                                         | D                                                       | Descripció           | ı              | Importe           | Estado    |               |
| 17/01/2022                                                                | CHEQUERA ME                                             | NSUAL - PERIODO 12/2 | 2021           | \$ 8.602,05       | PENDIENTE | PDF           |
| 15/12/2021                                                                | CHEQUERA ME                                             | NSUAL - PERIODO 11/2 | 021            | \$ 7.990,50       | PENDIENTE | PDF           |
| 16/11/2021                                                                | CHEQUERA ME                                             | NSUAL - PERIODO 10/2 | 2021           | \$ 23.178,00      | PAGADA    | PDF           |
| 15/10/2021                                                                | CHEQUERA ME                                             | NSUAL - PERIODO 09/2 | 2021           | \$ 19.659,50      | PAGADA    | PDF           |
| 15/09/2021                                                                | CHEQUERA ME                                             | NSUAL - PERIODO 08/2 | 2021           | \$ 18.389,00      | PAGADA    | PDF           |

La información que brinda cada registro es el período al que pertenece, la fecha de vencimiento, el tipo y los importes en pesos. El botón al final de cada fila da la opción de visualizar el comprobante entero, al presionarlo abre en otra ventana el archivo en formato PDF para guardarlo y/o imprimirlo para poder pagarlo y/o tenerlo para fines informativos:

| CPAC – SSA – Módulo WEB | Página 11 de 37         |
|-------------------------|-------------------------|
| Confidencial            | MDU – Manual de Usuario |

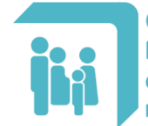

| ión     | Importe      | Estado    |     |
|---------|--------------|-----------|-----|
| 12/2021 | \$ 8.602,05  | PENDIENTE | PDF |
| 11/2021 | \$ 7.990,50  | PENDIENTE | PDF |
| 10/2021 | \$ 23.178,00 | PAGADA    | PDF |
| )9/2021 | \$ 19.659,50 | PAGADA    | PDF |
| )8/2021 | \$ 18.389,00 | PAGADA    | PDF |

# Al presionar el botón de visualización en "PDF":

| 25 de Mayo 1867 - 3000-Santa<br>Jujuy 2150/54 - 2000-Rosario - | Provincia de S<br>Fe - TE/FAX 0342-45<br>- TE/FAX 0341-42511  | nales del Al<br>Santa Fe<br>193385 - E-mail:<br>158 - E-mail: arte | rte de Curar de<br>artedecurar@epac.org.ar<br>decurarros@epac.org.ar |                           |  |
|----------------------------------------------------------------|---------------------------------------------------------------|--------------------------------------------------------------------|----------------------------------------------------------------------|---------------------------|--|
| <u> ,                                   </u>                   |                                                               |                                                                    |                                                                      |                           |  |
|                                                                | Zama: 00                                                      |                                                                    | FECHA PAGO HAST                                                      | TA: 16/11/2021            |  |
|                                                                | Mail Express Nº Afi<br>Doc.:                                  | Li                                                                 | TOTAL A PAGAR:                                                       | \$11997,45                |  |
| LIQUIDACIÓN PLAN REGULARIZA                                    | Actión DE DEL                                                 | UDAS                                                               | TOTAL A PAGAR:                                                       | \$11997,45<br>TUBRE/2021  |  |
| LIQUIDACIÓN PLAN REGULARIZA<br>CONCEPTO                        | ACIÓN DE DEU                                                  | UDAS                                                               | TOTAL A PAGAR:<br>OC<br>DBSERVACIONES                                | \$11997,45<br>TUBRE/2021  |  |
| LIQUIDACIÓN PLAN REGULARIZA<br>CONCEPTO<br>Cuota 008/80        | ACIÓN DE DEC<br>Mail Express<br>ACIÓN DE DEC<br>MPCF<br>26,58 | L:<br>UDAS<br>IMPORTE (<br>11997,45                                | TOTAL A PAGAR:<br>OC<br>DBSERVACIONES                                | \$11997,45<br>TTUBRE/2021 |  |

Notar que arriba, del lado derecho, se visualizan las opciones para guardar el archivo y/o imprimirlo directamente.

# 2.3. Opción "Recibos de Haberes"

Esta Opción muestra los recibos emitidos del afiliado listándolos con un histórico de los 12 últimos meses.

| CPAC – SSA – Módulo WEB | Página 12 de 37         |
|-------------------------|-------------------------|
| Confidencial            | MDU – Manual de Usuario |

| Caja de Seguridad<br>Profesionales del<br>de la provincia de<br>Ley 12.818 | l Social para los<br><b>Arte de Curar</b><br>Santa Fe |                      | Const          | ıltas  | Cómo usar éste sitio | Cerrar sesión |
|----------------------------------------------------------------------------|-------------------------------------------------------|----------------------|----------------|--------|----------------------|---------------|
| NOMBRE AFILIADO                                                            | Mi Información -                                      | Mis Gestiones -      | Mis Trámites - | Mi Cue | enta <del>-</del>    |               |
| Recibos de Ha                                                              | Datos Afiliado                                        |                      |                |        |                      |               |
|                                                                            | Chequeras Emitidas                                    |                      |                |        |                      |               |
|                                                                            | Recibos de Haberes                                    | Período              |                |        |                      | -             |
| 1                                                                          | NOVIEN                                                | RE DE 2021 - JUBILA  | CION           |        |                      | PDF           |
|                                                                            | OCTUB                                                 | RE DE 2021 - JUBILAC | ION            |        |                      | PDF           |
|                                                                            | SETIEME                                               | RE DE 2021 - JUBILAC | CION           |        |                      | PDF           |
|                                                                            | AGOST                                                 | O DE 2021 - JUBILACI | ON             |        |                      | PDF           |
|                                                                            | JULIC                                                 | DE 2021 - JUBILACIO  | N              |        |                      | PDF           |
|                                                                            | JUNIC                                                 | DE 2021 - JUBILACIO  | N              |        |                      | PDF           |

La información que brinda cada registro es el período al que pertenece. El botón al final de cada fila da la opción de visualizar el comprobante entero, al presionarlo abre en otra ventana el archivo en formato PDF para guardarlo y/o imprimirlo para poder pagarlo y/o tenerlo para fines informativos:

| Período                  |     |
|--------------------------|-----|
| ıbril 2021 - JUBILACIÓN  | PDF |
| zo de 2021 - JUBILACIÓN  | PDF |
| ero de 2021 - JUBILACIÓN | PDF |
| 1ero 2021 - JUBILACIÓN   | PDF |
|                          |     |

Al presionar el botón de visualización en "PDF":

| CPAC – SSA – Módulo WEB | Página 13 de 37         |
|-------------------------|-------------------------|
| Confidencial            | MDU – Manual de Usuario |

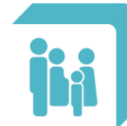

| 1 / 1                                                                                                    | - 100% +   🖬 🔇                                                                                                    | )                                                                                                    | ± a :                                                                                                    |
|----------------------------------------------------------------------------------------------------|----------------------------------------------------------------------------------------------------|----------------------------------------------------------------------------------------------------|----------------------------------------------------------------------------------------------------|
| Caja de Segurio<br>Curar de<br>25 de Mayo 1867 -<br>Jujuy 2150/54 - 20                                                                                                    | dad Social para los Pro<br>e la Provincia de Santa<br>3000-Santa Fe - TE/FAX 0342-4593385<br>300-Rosario - TE/FAX 0341-4251158 - E-                                                       | ofesionales del Arte<br>a Fe - Ley 12818<br>- E-mail: artedecurar@cpac.org.ar<br>mail: artedecurarros@cpac.org.ar           | e de Período<br>OCTUBRE DE 2021                                                                                         |
| Beneficiario:                                                                                                    |                                                                                                    |                                                                                                    | Nro. Beneficiario:                                                                                                    |
| Domicilio:                                                                                                    |                                                                                                    |                                                                                                    | Fecha Inicio Beneficio: 3/3/2021                                                                                        |
| Localidad: 2322 SUNC<br>Doc. de Identidad:<br>Apoderado: -<br>Banco: 39 BCO PC                                                                                                    | HALES<br>Tipo de Beneficio:                                                                                                    | 1 - JUBILACION                                                                                                    |                                                                                                    |
| ACREDITA                                                                                                    | CIONES                                                                                                    | DF                                                                                                    | ESCUENTOS                                                                                                    |
| Cod.         Descripción del Item         Ba           101         BENERICIO         125 F         250 B         279 N         283 A         283 A         101 BENERICIO         101 BENERICIO         101 BENERICIO         101 BENERICIO         102 BENERICIO         102 BENERICIO | ase Liq         Ref.         Importe           0.00                                                                                                    | Cod.         Descripción del Item           301 C         305 S           307 F         308 F           311 S         315 F | Base Liq         Ref.         Importe           0.00         0.00         1.00           0.00         0.00         1.00 |
| Total Acreditaciones                                                                                                    | \$                                                                                                    | Total Descuentos                                                                                                    | \$                                                                                                    |
| Recibí de Caja de Segu<br>arriba indicado y conform<br>de la su                                                                                                    | Total Beneficio:<br>ridad Social para los Profesional<br>ne a la presente liquidación, que<br>ucursal BCO PCIAL DE SANTA F<br>*** Códigos 250 y 279 con R<br>**** Códigos 250 y 279 con R | \$ .<br>                                                                                                    | a de Pesos ()<br>eres correspondientes al período<br>2021 en la caja de ahorro nro.<br>o Banco de Santa Fe S.A.         |

Notar que en la parte superior, del lado derecho, se visualizan las opciones para guardar el archivo y/o imprimirlo directamente.

### 3. Menú "Mis Gestiones"

En este grupo de opciones se encuentra la posibilidad de gestionar trámites en línea (on line) sin necesidad de asistir a la sede más próxima. Las posibilidades actuales brindadas incluyen la confección de Chequeras On Line para Deudas y para Contratos.

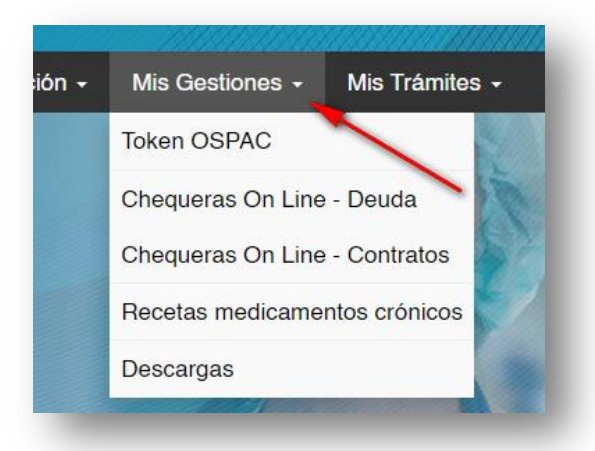

# **3.1.** Opción "Token OSPAC"

Esta opción permite la obtención de Tokens ("vale" o también llamado "código de autorización") para la atención de las diferentes prestaciones de la Obra Social.

| CPAC – SSA – Módulo WEB | Página 14 de 37         |
|-------------------------|-------------------------|
| Confidencial            | MDU – Manual de Usuario |

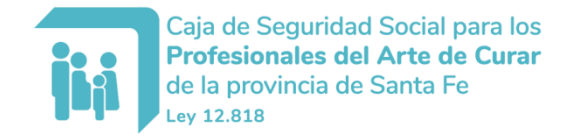

| de la provincia de Sa<br>Ley 12.818 | inta Fe                          | Consultas           | Cómo usar éste sitio | Cerrar seslón |
|-------------------------------------|----------------------------------|---------------------|----------------------|---------------|
| NOMBRE AFILIADO                     | Mi Información - Mis Gestiones - | Mis Trámites - Mi C | uenta <del>-</del>   |               |
| Tokens de Valid                     | lación Vige                      |                     |                      |               |
| Afiliado Nº                         | Chequeras On Line                | - Deuda             |                      |               |
| Fecha                               | Recetas medicame                 | ntos crónicos       | Solicitar Nuevo      |               |
| Afiliado Nº                         | Descargas                        |                     |                      |               |
| Fecha                               | Número                           |                     | Solicitar Nuevo      |               |
| Afiliado Nº                         |                                  |                     |                      |               |
| Fecha                               | Número                           |                     | Solicitar Nuevo      |               |

Al acceder a la opción se muestra en pantalla al titular y su grupo familiar, cada uno con un botón para solicitar un nuevo Token, además de listar los tokens activos solicitados previamente:

| okens de Validad | ción Vigentes |                 |
|------------------|---------------|-----------------|
| Afiliado Nº      |               |                 |
| Fecha            | Número        | Solicitar Nuevo |
| Afiliado Nº      |               |                 |
| Fecha            | Número        | Solicitar Nuevo |

Para solicitar un nuevo token, simplemente se debe presionar el botón "Solicitar Nuevo" del afiliado que se desee. Luego de hacerlo, el sistema mostrará la siguiente pantalla con el nuevo token / número de autorización:

| CPAC – SSA – Módulo WEB | Página 15 de 37         |
|-------------------------|-------------------------|
| Confidencial            | MDU – Manual de Usuario |

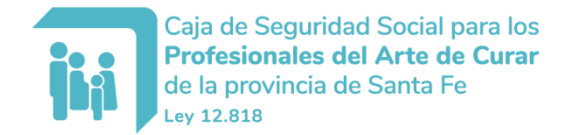

| Tokens de Validad          | ión Vigentes |                 |
|----------------------------|--------------|-----------------|
| Afiliado Nº                |              |                 |
| Fecha<br>14/10/2021        | Número       | Solicitar Nuevo |
| Afiliado Nº                |              |                 |
| <b>Fecha</b><br>18/10/2021 | Número       | Solicitar Nuevo |

Si se accede nuevamente a la pantalla de tokens, se podrán ver todos los token solicitados previamente que se encuentren vigentes:

| Afiliado Nº                |        |                 |
|----------------------------|--------|-----------------|
| <b>Fecha</b><br>14/10/2021 | Número | Solicitar Nuevo |
| Afiliado Nº                |        |                 |
| Fecha<br>18/10/2021        | Número | Solicitar Nuevo |

# 3.2. Opción "Chequeras On Line - Deuda"

Esta opción permite la confección en línea de una chequera para el pago de deudas que pueda tener el afiliado.

| NOMBRE AFILIADO  | Mi Información -            | Mis Gestiones - Mis Trámites - Mi Cuenta - |
|------------------|-----------------------------|--------------------------------------------|
|                  |                             | Token OSPAC                                |
| Acce             | sos directos                | Chequeras On Line - Deuda                  |
| S B<br>C         | ALANCES<br>HEQUERAS DE PAG  | GC Chequeras On Line - Contratos           |
| > R<br>> T       | ECIBOS HABERES<br>URNOS WEB | Recetas medicamentos crónicos              |
|                  |                             | Descargas                                  |
|                  |                             |                                            |
| Mensajes al usua | irio                        |                                            |
|                  |                             | No hay mensajes                            |

| CPAC – SSA – Módulo WEB | Página 16 de 37         |
|-------------------------|-------------------------|
| Confidencial            | MDU – Manual de Usuario |

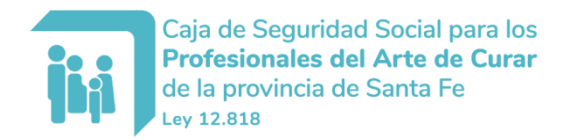

La pantalla presenta las opciones para configurar la fecha a realizar el pago (Vencimiento) y la selección de las diferentes deudas que son descriptas con la información de Origen, Período, Total en MP con su respectivo valor en pesos y el total.

Por debajo, una vez seleccionada la fecha de vencimiento y los ítems a pagar, se presiona el botón "Generar" para confeccionar y bajar el comprobante para su pago:

| Orlgen     | Período | Total M.P. | Valor módulo | \$ Total  |
|------------|---------|------------|--------------|-----------|
| D. Periodo | 12/2021 | 21,340     | 405,000000   | 8.642,70  |
| D. Periodo | 11/2021 | 18,920     | 405,000000   | 7.662,60  |
| D. Periodo | 10/2021 | 25,090     | 410,333457   | 10.295,27 |
| D. Periodo | 09/2021 | 21,040     | 421,299302   | 8.864,14  |
| D. Periodo | 08/2021 | 21,030     | 404,977073   | 8.516,67  |
| D. Periodo | 07/2021 | 21,030     | 414,379029   | 8.714,39  |
| D. Periodo | 06/2021 | 20,940     | 402,626390   | 8.431,00  |
| D. Periodo | 05/2021 | 19,810     | 383,400529   | 7.595,16  |
| D. Periodo | 04/2021 | 24,660     | 391,893861   | 9.664,10  |
| D. Periodo | 03/2021 | 20,910     | 401,306285   | 8.391,31  |
| D. Periodo | 02/2021 | 34,080     | 379,544024   | 12.934,86 |
| D. Periodo | 01/2021 | 32,530     | 386,393009   | 12.569,36 |

Para el cambio de fecha de vencimiento, se debe hacer un click directamente sobre el campo fecha para su edición o selección mediante el calendario que se despliega:

| Chequera           | Or   | ۱ Li   | ine    | ) -  | De   | euc | las |             |
|--------------------|------|--------|--------|------|------|-----|-----|-------------|
| Fecha Vencimiento: | 1/12 | 2/2021 |        |      |      |     | =   | Actualizar  |
|                    |      | [      | )icier | nbre | 2021 | I   |     |             |
| Orlgen             | Lu   | Ма     | Mi     | Ju   | Vi   | Sá  | Do  | Período Tot |
| D. Periodo         |      | -      | 1      | 2    | 3    | 4   | 5   | 12/2021     |
| D. Periodo         | 13   | 14     | 8      | 9    | 10   | 11  | 12  | 11/2021     |
| D. Periodo         | 20   | 21     | 22     | 23   | 24   | 25  | 26  | 10/2021     |
| D. Periodo         | 27   | 28     | 29     | 30   | 31   |     |     | 09/2021     |
| D. Periodo         | -    |        |        |      |      |     |     | 08/2021     |

Posteriormente se debe presionar el botón "Actualizar" para que cada ítem de la deuda se actualice a la fecha seleccionada:

| CPAC – SSA – Módulo WEB | Página 17 de 37         |
|-------------------------|-------------------------|
| Confidencial            | MDU – Manual de Usuario |

Manual de Usuario: SSA – Sistema Servicios al Afiliado

| Che     | equera On Line - Deuc         | das        |             |                |                     |
|---------|-------------------------------|------------|-------------|----------------|---------------------|
| Fecha \ | Vencimiento: 1/12/2021        | Actualizar |             |                |                     |
|         |                               |            |             |                |                     |
|         | Origen                        | Período    | Total M.P.  | Valor módulo   | \$ Total            |
|         | D. Periodo                    | 12/2021    | 21,340      | 405,000000     | 8.642,70            |
|         | D. Periodo                    | 11/2021    | 18,920      | 405,000000     | 7.662,60            |
|         | Chequera On Line -            | Deudas     |             |                |                     |
| 0       | Fecha Vencimiento: 11/12/2021 | a Ac       | tualizar    |                |                     |
|         |                               | -          |             |                |                     |
|         |                               |            |             |                |                     |
|         | Origen                        | Per        | ríodo Total | M.P. Valor mód | ulo \$ Total        |
|         | D. Periodo                    | 12         | 2021 2      | 21,340 405,000 | 000 <u>8.642,70</u> |
|         | D. Periodo                    | 11/        | 2021 1      | 18,920 405,000 | 000 7.662,60        |
|         | D. Periodo                    | 10/        | 2021 2      | 25,090 410,333 | 457 10.295,27       |
|         | D. Periodo                    | 09/        | 2021 2      | 21,040 421,299 | 302 8.864,14        |

Para finalizar se debe presionar el botón "Generar" que confeccionará la chequera descargando el archivo PDF para su posterior impresión:

| <b>Período</b> 01/2022 | <b>Total M.P.</b><br>47,890 | Valor módulo<br>450,000000 | \$ Total                 |
|------------------------|-----------------------------|----------------------------|--------------------------|
| 01/2022                | 47,890                      | 450,000000                 | 21 550 50                |
|                        |                             |                            | 21.000,00                |
| 12/2021                | 49,720                      | 409,572572                 | 20.363,95                |
| 08/2021                | 1,660                       | 429,431863                 | 712,86                   |
|                        |                             |                            |                          |
|                        | 08/2021                     | 08/2021 1,660              | 08/2021 1,660 429,431863 |

La descarga se realizará según el navegador que esté utilizando:

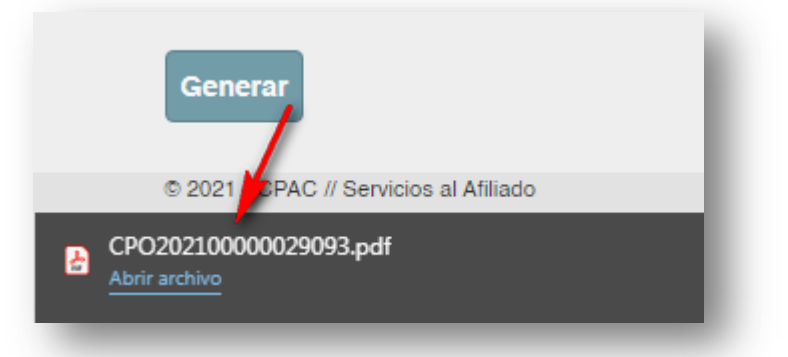

| CPAC – SSA – Módulo WEB | Página 18 de 37         |
|-------------------------|-------------------------|
| Confidencial            | MDU – Manual de Usuario |

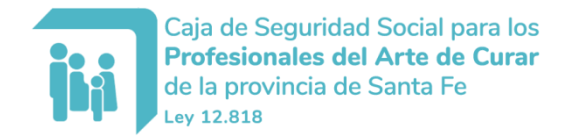

A continuación se muestra la chequera generada a modo de ejemplo:

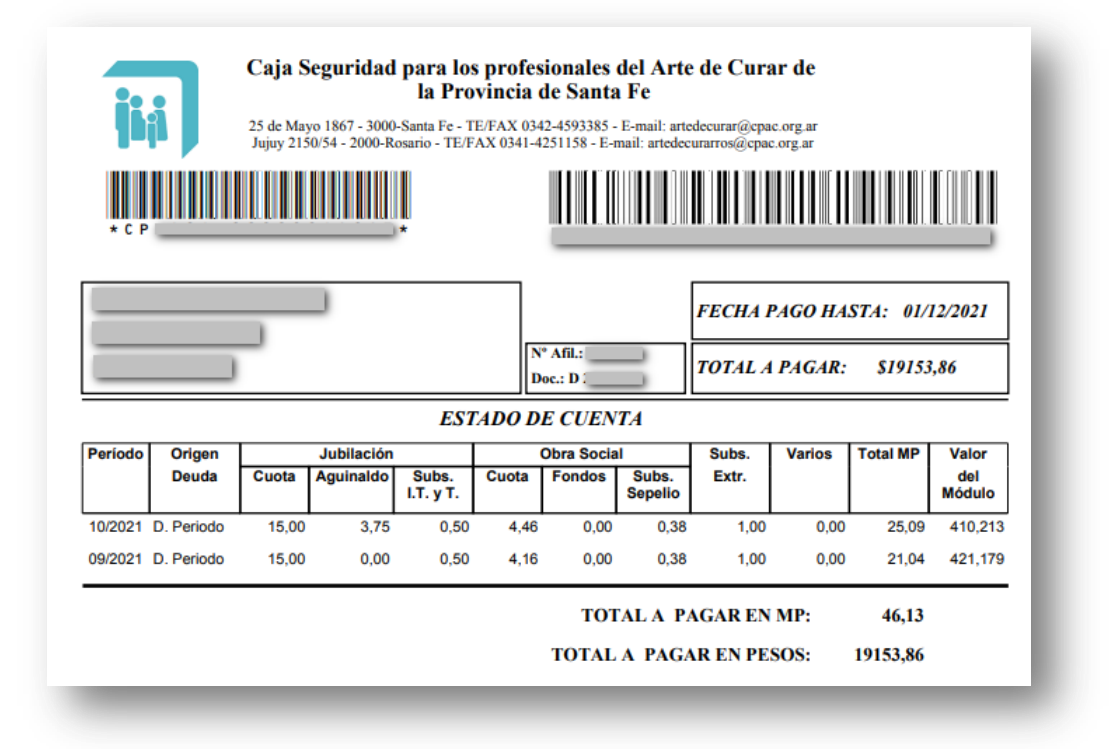

### 3.3. Opción "Chequeras On Line - Contratos"

Esta opción permite la confección en línea de una chequera para el pago de contratos que pueda tener el afiliado.

| NOMBRE AFILIADO Mi Información -  | Mis Gestiones -    | Mis Trámites +                                                                                                    | Mi Cuenta -                                                                                                    |
|-----------------------------------|--------------------|----------------------------------------------------------------------------------------------------|----------------------------------------------------------------------------------------------------|
|                                   | Chequeras On Line  | - Deuda                                                                                                    | W.                                                                                                    |
| Accesos directos                  | Chequeras On Line  | - Contratos                                                                                                    | a la                                                                                                    |
| CHEQUERAS DE PAG                  | C Recetas medicame | ntos crónicos                                                                                                    | SP                                                                                                    |
| > RECIBOS HABERES<br>> TURNOS WEB | Descargas          | and the second second se | 1                                                                                                    |
|                                   |                    |                                                                                                    | N and the second second |

La pantalla presenta el listado de contratos disponibles para confeccionar la chequera para su respectivo pago. De esta forma cada ítem cuenta con la información de Mesa de Entrada, Tipo, Número de contrato, la moneda y la cantidad de cuotas; al finalizar el ítem se encuentra el botón "Confeccionar" para elaborar la chequera:

| CPAC – SSA – Módulo WEB | Página 19 de 37         |
|-------------------------|-------------------------|
| Confidencial            | MDU – Manual de Usuario |

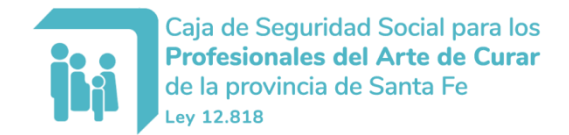

| Chequera On Line - Contratos |              |             | ontratos |             |              |
|------------------------------|--------------|-------------|----------|-------------|--------------|
| Mesa de Entrada              | Тіро         | Nº Contrato | Moneda   | Cant.Cuotas |              |
| ROSARIO                      | ACTA ACUERDO | 035196      | MPCF     | 80          | Confeccionar |

La siguiente ventana cuenta con el listado de las cuotas, la opción de seleccionar la cantidad de cuotas a cancelar, si se cancelan todas las cuotas vencidas/vigentes se ofrece la posibilidad de adelantar cuotas; se muestra el total de la selección y el botón "Generar" para la confección de la chequera con los opciones seleccionadas.

| Moneda: MPCF Cuotas a cancelar: 0 ~ Generar |          |            |              |                   |                  |
|---------------------------------------------|----------|------------|--------------|-------------------|------------------|
| Importe Total en Pesos: 0                   |          |            |              |                   |                  |
| Cuota                                       | Estado   | Fecha Vto. | Valor Moneda | Importe en Moneda | Importe en Pesos |
| 008                                         | VENCIDA  | 16/11/2021 | 454,92386    | 26,58             | 12091,88         |
| 009                                         | VIGENTE  | 15/12/2021 | 454,92386    | 26,58             | 12091,88         |
| 010                                         | A EMITIR | 17/01/2022 | 454,92386    | 26,58             | 12091,88         |
| 011                                         | A EMITIR | 15/02/2022 | 454,92386    | 26,58             | 12091,88         |
| 012                                         | A EMITIR | 15/03/2022 | 454,92386    | 26,58             | 12091,88         |
| 013                                         | A EMITIR | 15/04/2022 | 454,92386    | 26,58             | 12091,88         |

Para adelantar cuotas se deben seleccionar todas las cuotas disponibles a cancelar:

| Cheo    | quera (       | On Line             | - Contratos // | / Generación           |                   |                  |
|---------|---------------|---------------------|----------------|------------------------|-------------------|------------------|
| Moneda  | : MPCF        | Cuotas a cano       | celar: 2 V     | Cuotas a adelantar:    | 0 V Generar       |                  |
| Importe | Total en Peso | s: 24183,76         |                |                        |                   |                  |
|         | Cuota         | Estado              | Fecha Vto.     | Valor Moneda           | Importe en Moneda | Importe en Pesos |
| 1       | 008           | VENCIDA             | 16/11/2021     | 454 92386              | 26.58             | 12091.88         |
|         |               |                     | 10/11/2021     | 101,02000              | 20,00             | 12001,00         |
|         | 009           | VIGENTE             | 15/12/2021     | 454,92386              | 26,58             | 12091,88         |
| •       | 009<br>010    | VIGENTE<br>A EMITIR | 15/12/2021     | 454,92386<br>454,92386 | 26,58<br>26,58    | 12091,88         |

En el ejemplo mostrado se han seleccionado todas las cuotas vencidas/vigentes, que en éste caso son 2; eso permite habilitar la selección de cuotas a adelantar.

| CPAC – SSA – Módulo WEB | Página 20 de 37         |
|-------------------------|-------------------------|
| Confidencial            | MDU – Manual de Usuario |

Del ejemplo, que se trata de 24 cuotas, se seleccionan todas las cuotas a cancelar (2), lo cual da la posibilidad de adelantar cuotas y entonces se seleccionan cinco (5) de dichas cuotas:

| Chequera On Line - Contratos // Generación |               |                 |            |                     |                   |                  |
|--------------------------------------------|---------------|-----------------|------------|---------------------|-------------------|------------------|
| Moneda                                     | a: MPCF       | Cuotas a cance  | lar: 2 ~   | Cuotas a adelantar: | 5 V Generar       |                  |
| Importe                                    | Total en Pesc | <b>84643,16</b> |            |                     |                   |                  |
|                                            | Cuota         | Estado          | Fecha Vto. | Valor Moneda        | Importe en Moneda | Importe en Pesos |
| *                                          | 008           | VENCIDA         | 16/11/2021 | 454,92386           | 26,58             | 12091,88         |
| 1                                          | 009           | VIGENTE         | 15/12/2021 | 454,92386           | 26,58             | 12091,88         |
|                                            | 010           | A EMITIR        | 17/01/2022 | 454,92386           | 26,58             | 12091,88         |
|                                            | 011           | A EMITIR        | 15/02/2022 | 454,92386           | 26,58             | 12091,88         |
| *                                          | 012           | A EMITIR        | 15/03/2022 | 454,92386           | 26,58             | 12091,88         |
| *                                          | 013           | A EMITIR        | 15/04/2022 | 454,92386           | 26,58             | 12091,88         |
| *                                          | 014           | A EMITIR        | 16/05/2022 | 454,92386           | 26,58             | 12091,88         |
| *                                          | 015           | A EMITIR        | 15/06/2022 | 454,92386           | 26,58             | 12091,88         |
|                                            | 016           | A EMITIR        | 15/07/2022 | 454,92386           | 26,58             | 12091,88         |

En el campo de Importe total en pesos se muestra el valor sumarizado de los ítems seleccionados. Finalmente el botón "Generar" realiza la confección de la chequera generando el archivo PDF correspondiente.

| Chequera On Line - Co            | ontratos // Generación  |             |
|----------------------------------|-------------------------|-------------|
| Moneda: MPCF Cuotas a cancelar:  | 2 V Cuotas a adelantar: | 5 V Generar |
| Importe Total en Pesos: 84643,16 |                         | 1           |
|                                  |                         |             |

A continuación se muestra la chequera generada a modo de ejemplo:

| CPAC – SSA – Módulo WEB | Página 21 de 37         |
|-------------------------|-------------------------|
| Confidencial            | MDU – Manual de Usuario |

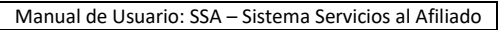

| Caja c<br><b>Profe</b><br>de la j | de Seguridad<br><b>sionales de</b> l<br>provincia de<br><sup>818</sup> | l Social para<br>I <b>Arte de Cu</b> i<br>Santa Fe          | los<br>r <b>ar</b>                                                          |                                                                                     |                   |                     |             |
|-----------------------------------|------------------------------------------------------------------------|-------------------------------------------------------------|-----------------------------------------------------------------------------|-------------------------------------------------------------------------------------|-------------------|---------------------|-------------|
|                                   | 010                                                                    |                                                             |                                                                             |                                                                                     | Ν                 | /lanual de Usuario: | SSA – Siste |
|                                   |                                                                        | Caja Segurid:<br>25 de Mayo 1867 - 3<br>Jujuy 2150/54 - 200 | ad para los pr<br>la Provin<br>000-Santa Fe - TE/FA<br>0-Rosario - TE/FAX 0 | ofesionales del<br>cia de Santa Fe<br>X 0342-4593385 - E-m<br>341-4251158 - E-mail: | Arte de Curar de  | HASTA: 01/12/2021   | ]<br>       |
| ļ                                 |                                                                        | ~                                                           |                                                                             | Doc.: D                                                                             |                   |                     | _           |
|                                   |                                                                        |                                                             | LIQUIDA                                                                     | CIÓN CONTRAI                                                                        | ro                |                     | _           |
|                                   | Contra                                                                 | toi                                                         | M                                                                           | oneda MPCF                                                                          |                   |                     |             |
|                                   | Nro. Cuota                                                             | Estado                                                      | Fecha Vto.                                                                  | Valor Moneda                                                                        | Importe en Moneda | Importe en Pesos    |             |
|                                   | 008                                                                    | VENCIDA                                                     | 16/11/2021                                                                  | 454,92386                                                                           | 26,58             | 26,58               |             |
|                                   | 009                                                                    | VIGENTE                                                     | 15/12/2021                                                                  | 454,92386                                                                           | 26,58             | 26,58               |             |
|                                   | 080                                                                    | A EMITIR                                                    | 15/11/2022                                                                  | 454,92386                                                                           | 26,58             | 26,58               |             |
|                                   | 079                                                                    | A EMITIR                                                    | 15/10/2022                                                                  | 454,92386                                                                           | 26,58             | 26,58               |             |
|                                   | 078                                                                    | A EMITIR                                                    | 15/09/2022                                                                  | 454,92386                                                                           | 26,58             | 26,58               |             |
|                                   | 077                                                                    | A EMITIR                                                    | 16/08/2022                                                                  | 454,92386                                                                           | 26,58             | 26,58               |             |
|                                   | 076                                                                    | A EMITIR                                                    | 15/07/2022                                                                  | 454,92386                                                                           | 26.58             | 26.58               |             |

#### 3.4. Opción "Recetas medicamentos crónicos"

Esta opción lo llevará a la página web de DSalud (www.dsalud.com.ar).

### 3.5. Opción "Descargas"

En este apartado podrá visualizar y descargar los balances por año, en formato PDF, haciendo click en el botón "Ver".

TOTAL A PAGAR:

186,06

\$

84643,16

| Archivos disponibles para descarga. |        |
|-------------------------------------|--------|
|                                     | Nombre |
| VER Balances                        |        |

Allí dispondrá de un listado por año para descargar el balance que desee.

| CPAC – SSA – Módulo WEB | Página 22 de 37         |
|-------------------------|-------------------------|
| Confidencial            | MDU – Manual de Usuario |

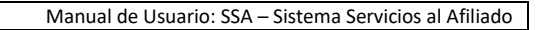

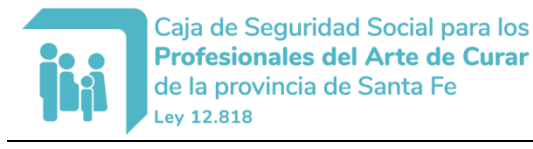

| Archivo      | os disponibles para descarga.                                                     |
|--------------|-----------------------------------------------------------------------------------|
| Detalle de   | e la descarga                                                                     |
| Balanc       | es                                                                                |
| INSTITUCION  | IAL                                                                               |
| Descripción  | n:                                                                                |
| A continuaci | ón se listan los archivos correspondientes a los balances de los años 2018 a 2019 |
|              |                                                                                   |
| _            | Archivo                                                                           |
| PDF          | Archivo<br>Balance Completo 2020                                                  |
| PDF<br>PDF   | Archivo Balance Completo 2020 Balance Completo 2019                               |

# 4. Menú "Mis Trámites"

En este grupo de opciones se encuentra la posibilidad de realizar trámites en sin necesidad de asistir a la sede más próxima. La única opción posible de momento es realizar el cambio de domicilio.

| NOMBRE AFILIADO   | Mi Información - Mis Gesti | ones - Mis Trámites - Mi Cuenta - |
|-------------------|----------------------------|-----------------------------------|
|                   |                            | Turnos Web                        |
| Acces             | os directos                | Trámites ON LINE                  |
| BAI               | LANCES<br>EQUERAS DE PAGO  | The second second                 |
| RE                |                            | Hasser A                          |
| 710               | INOS WEB                   |                                   |
|                   |                            |                                   |
|                   |                            |                                   |
|                   |                            |                                   |
| Monopios ol usuar | 0                          |                                   |
|                   | 0                          |                                   |

### 4.1. Opción "Turnos Web"

Ésta opción permite solicitar turnos a través del sitio de servicios al afiliado para así concurrir al centro de atención asignado según su ubicación para realizar el trámite que solicite realizar. NOTA: de momento está habilitado sólo para los afiliados que se han adherido al plan de regularización de deudas, en caso de no tener que realizar dicho trámite la opción descripta no aparecerá en el menú "Mis Trámites".

| CPAC – SSA – Módulo WEB | Página 23 de 37         |
|-------------------------|-------------------------|
| Confidencial            | MDU – Manual de Usuario |

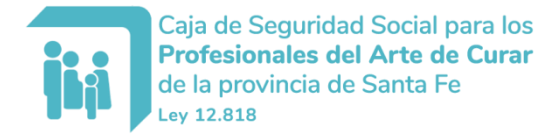

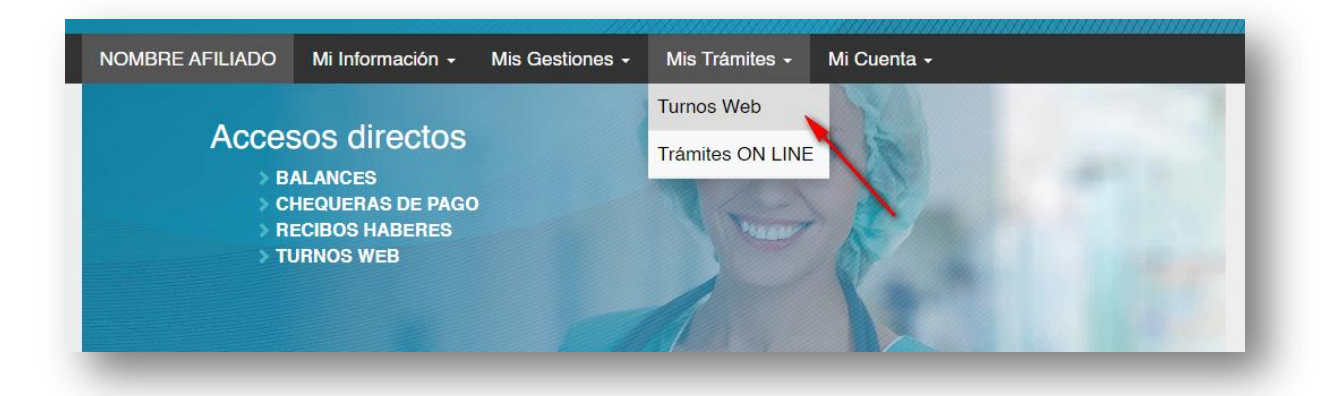

### 4.1.1. Solicitar un nuevo turno

La pantalla inicial presenta el listado de turnos solicitados anteriormente y no tener ninguno tendrá el botón "Solicitar nuevo turno":

| NOMBRE AFILIADO       | Mi Información <del>-</del> | Mis Gestiones <del>-</del> | Mis Trámites + | Mi Cuenta 🗕 |
|-----------------------|-----------------------------|----------------------------|----------------|-------------|
| Turnos Web            |                             |                            |                |             |
| Solicitar nuevo turno |                             |                            |                |             |
|                       |                             |                            |                |             |

En la siguiente pantalla debe seleccionarse la ubicación y el trámite a realizar, tras la selección hay que presionar el botón "Continuar":

| TURNO |          |                                 |   |
|-------|----------|---------------------------------|---|
| U     | bicación | Seleccione                      | ~ |
|       | Trámite  | Seleccione primero la ubicación | ~ |
|       |          | Continuar                       |   |

Luego se presentan las diferentes opciones de día y hora disponibles:

| CPAC – SSA – Módulo WEB | Página 24 de 37         |
|-------------------------|-------------------------|
| Confidencial            | MDU – Manual de Usuario |

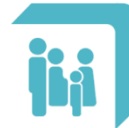

| r     | nos Disponibles:                                                                                      |
|-------|----------------------------------------------------------------------------------------------------|
| eleco | ione día y horario:                                                                                   |
| ÷     | jueves, 23 de septiembre de 2021                                                                      |
| 6     | 07:20 07:40 08:00 08:20 08:40 09:00 09:20 09:40 10:00 10:20 10:40 11:00 11:20 11:40 12:00 12:20 12:40 |
|       | viernes, 24 de septiembre de 2021                                                                     |
| Þ     | lunes, 27 de septiembre de 2021                                                                       |
| Þ     | martes, 28 de septiembre de 2021                                                                      |
| Þ     | miércoles, 29 de septiembre de 2021                                                                   |
| Þ     | viernes, 01 de octubre de 2021                                                                        |
| ÷     | lunes, 04 de octubre de 2021                                                                          |
| •     | martes, 05 de octubre de 2021                                                                         |
| •     | miércoles, 06 de octubre de 2021                                                                      |

Deberá elegir el turno que desee presionando el botón correspondiente ("Solicitar").

La siguiente pantalla corresponde a la confirmación del turno donde podrá especificar la persona que se presentará (por defecto es el Afiliado) y adicionalmente podrá ingresar alguna observación adicional:

| Confirma la solicitud (<br>ecretaría - Casa Cent | lel turno con fecha jueves, 23 de septiembre de 2021 7:20hs<br>ral - código 202109230720012 ? |
|--------------------------------------------------|-----------------------------------------------------------------------------------------------|
| 5 de Mayo 1867 - Santa Fe<br>342) 4593385        | -                                                                                             |
| Tramites                                         | [AFC] Trámite Urgente Secretaría                                                              |
| Persona a presentarse                            |                                                                                               |
| DNI persona a presentarse                        |                                                                                               |
| Observaciones                                    |                                                                                               |
|                                                  |                                                                                               |
|                                                  |                                                                                               |
|                                                  |                                                                                               |

Luego de presionar el botón "Aceptar" se realiza la confirmación de la solicitud del turno y se envía un email a la casilla ingresada en el registro del usuario; contiene la información del turno solicitado junto con un archivo PDF que corresponde a la Constancia del Turno Web Otorgado (sirviendo como excepción al 'aislamiento social preventivo y obligatorio').

### 4.1.2. Cancelar un turno previamente solicitado

La pantalla de turnos tendrá el listado de turnos solicitados anteriormente donde tendrá el último turno solicitado en estado "Otorgado", dicho estado habilitará un botón para la cancelación del mismo:

| CPAC – SSA – Módulo WEB | Página 25 de 37         |
|-------------------------|-------------------------|
| Confidencial            | MDU – Manual de Usuario |

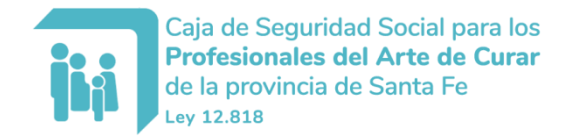

| unios vie | U.                                                                 |          |
|-----------|--------------------------------------------------------------------|----------|
|           |                                                                    |          |
| Estado    | Fecha                                                              |          |
| Lotado    | - Conta                                                            |          |
| Otorgado  | jueves, 23 de septiembre de 2021 7:40hs Secretaria - Casa Central  | CANCELAR |
| Cancelado | martes, 14 de septiembre de 2021 10:20hs Secretaría - Casa Central |          |

Al presionar el botón "Cancelar" se mostrará una pantalla para la confirmación de la cancelación pudiéndose agregar alguna observación adicional:

| Confirme le CAN |                        | on focho iucuco | 22 de contiemb           | ro do 2021 |
|-----------------|------------------------|-----------------|--------------------------|------------|
| 40hs Secretar   | a - Casa Central - cód | igo 20210923074 | 23 de septiemb<br>0012 ? | re de 2021 |
| Observaciones   |                        | -               |                          |            |
|                 |                        |                 |                          |            |
|                 |                        |                 |                          |            |
|                 |                        |                 |                          |            |

Luego de presionar el botón "SI" se realiza la cancelación del turno solicitado previamente.

#### 4.2. Opción "TRÁMITES ON LINE"

#### 4.2.1. Adhesión Débito Automático

Este trámite permite adherirse al Sistema de Débitos Automáticos, para que se debiten de su cuenta bancaria los pagos de distintas obligaciones con la institución, como aporte mensual, cuotas de préstamos o planes de pago.

| Solicitud para adherirse al débito<br>automático de la cuota mensual |
|----------------------------------------------------------------------|
|                                                                      |

Luego de ingresar en este apartado verá toda la información referida para realizar este trámite.

Para iniciarlo, deberá hacer click en el botón "INICIAR"

| CPAC – SSA – Módulo WEB | Página 26 de 37         |
|-------------------------|-------------------------|
| Confidencial            | MDU – Manual de Usuario |

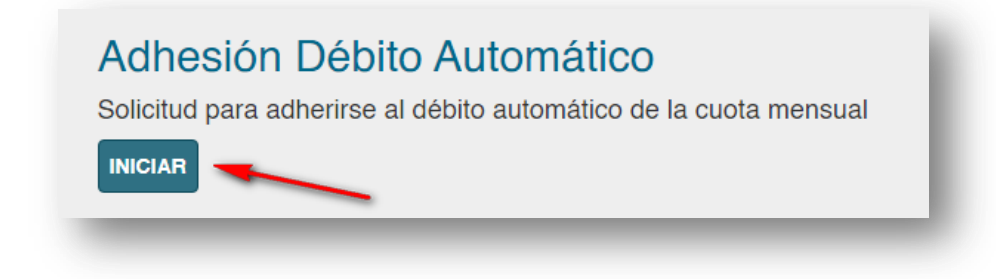

Dispondrá de un formulario para completar haciendo click en el botón "Descargar".

| Adhesion                                                                        | Débito Automático I                                                                                                    |
|---------------------------------------------------------------------------------|----------------------------------------------------------------------------------------------------|
| ADA                                                                             |                                                                                                    |
| Todos los afiliados activos,<br>planes de pago.                                 | , que sean titulares de una Caja de Ahorro o Cuenta Corriente desde la cual se podrá debitar los aportes o cuotas de préstamos y                                                     |
| 1 Completar Solicit                                                             | ud de Adhesión I CSA                                                                                                    |
| Descargue, complete y adj<br>confirmación via e-mail<br>FAD Formulario de Adhes | junte el formulario PDF. Obtenga el comprobante de CBU en formato IMG o PDF y adjúntelo. Una vez validada la información tendrá la<br>sión al Sistema de Débito Bancario 🥔 Descargar |
| Supir gropivo:                                                                  |                                                                                                    |
| Seleccionar archivo No                                                          | se eligió archivo                                                                                                    |
| Seleccionar archivo No                                                          | se eligió archivo<br>≹U                                                                                                    |
| Seleccionar archivo No<br>CBU Comprobante de CE<br>Subir archivo:               | se eligió archivo<br>3U                                                                                                    |

Luego de completar el **formulario**, deberá guardar los cambios mediante el botón que si indica en la captura de pantalla.

A continuación, deberá subir el **formulario**, anteriormente mencionado, mediante el botón "Seleccionar archivo". También, deberá seleccionar un archivo que contenga los datos de CBU obtenidos de su cuenta bancaria.

| CPAC – SSA – Módulo WEB | Página 27 de 37         |
|-------------------------|-------------------------|
| Confidencial            | MDU – Manual de Usuario |

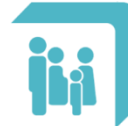

| 1 / 2   - 100% +   🖬 🖏                                                                                                    |                                      |                              | • •             |
|----------------------------------------------------------------------------------------------------|--------------------------------------|------------------------------|-----------------|
|                                                                                                    |                                      |                              | Con tus cambios |
| Caja de Seguridad Social para los<br>Profesionales del Arte de Curar<br>de la provincia de Santa Fe<br>Ley 12.818                                                                    |                                      |                              | Sin tus cambios |
| ADHESION AL SISTEMA DE DEBITO AUTON                                                                                                    | ΙΑΤΙCΟ                               |                              |                 |
| Caja de Seguridad Social para Profesionales del Arte de Curar<br>de la Provincia de Santa Fe – Ley 12.818 (La Institución)<br>Presente                                               |                                      |                              |                 |
| El que suscribe                                                                                                    | ,en mi c                             | ondición de Afiliado         |                 |
| N° y como titular de la O Caja de Ahor                                                                                                    | ros / 🔾 Cu                           | enta Corriente, Nº           |                 |
| abierta a                                                                                                    | nombre                               | de (1)                       |                 |
| (El Banco y Sucursal), manifiesto mi adhesión al sistema de débito autor                                                                                                    | nático (El Siste<br>s con La Institu | ema) para que sean<br>ución: |                 |
| (1) Denominación exacta de los titulares de la cuenta.                                                                                                    |                                      |                              |                 |
| (1) Denominación exacta de los titulares de la cuenta.<br>Servicio                                                                                                    | Autoriza                             | N° de Convenio               |                 |
| (1) Denominación exacta de los titulares de la cuenta.  Servicio Detalle de Aporte de Periodos - Cuota Mensual                                                                       | Autoriza                             | N° de Convenio<br>324        |                 |
| (1) Denominación exacta de los titulares de la cuenta.<br>Servicio Detalle de Aporte de Periodos - Cuota Mensual Liquidación Contrato de Financiación Deuda / Plan de Regularización | Autoriza                             | N° de Convenio<br>324<br>324 |                 |

#### 4.2.2. Aviso de Transferencia

A través de este trámite se puede informar las transferencias y depósitos bancarios efectuados para pagos de todo tipo de deudas y/o coseguros de Obra Social.

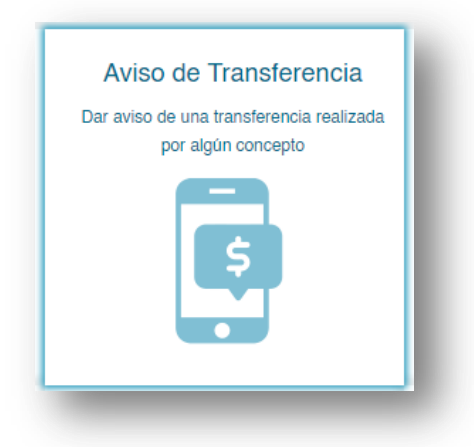

Luego de ingresar en este apartado verá toda la información referida para realizar este trámite.

Para iniciarlo, deberá hacer click en el botón "INICIAR"

| CPAC – SSA – Módulo WEB | Página 28 de 37         |
|-------------------------|-------------------------|
| Confidencial            | MDU – Manual de Usuario |

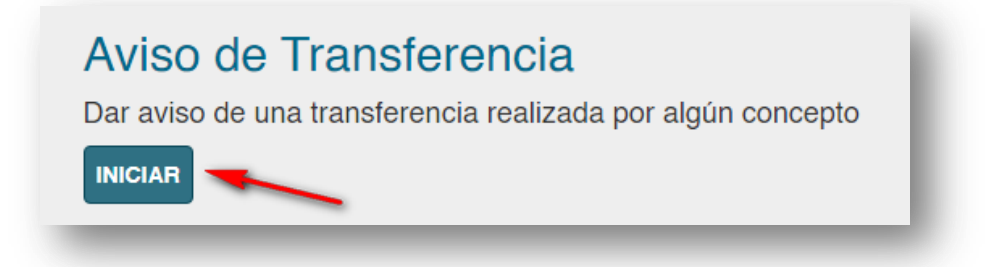

Haciendo click en el botón "Datos de la cuenta a transferir" encontrará los datos necesarios para realizar la transferencia.

Indique la fecha de la transferencia en el recuadro indicado. Un calendario en pantalla le ayudará a seleccionar la fecha.

En el recuadro "Detalle de pago" deberá informar el número de cuota/s y periodo abonado.

A continuación, presionando el botón "Seleccionar archivo", podrá seleccionar el archivo de la transferencia correspondiente.

Para finalizar el trámite, haga click en el botón "Enviar".

Caja de Seguridad Social para los

Ley 12.818

| Facha d              |                                                    |
|----------------------|----------------------------------------------------|
| 27/1/2               | 022 00:00:00                                       |
| Importe<br>Detalle d | Transferido<br>de pago (informar cuotas / períodos |
| Compro               | bante de transferencia                             |

#### 4.2.3. Escala Aportativa

Consiste en realizar Aportes Previsionales al 50%, se mantendrá por un año calendario (enero a diciembre).

| CPAC – SSA – Módulo WEB | Página 29 de 37         |
|-------------------------|-------------------------|
| Confidencial            | MDU – Manual de Usuario |
|                         |                         |

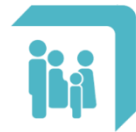

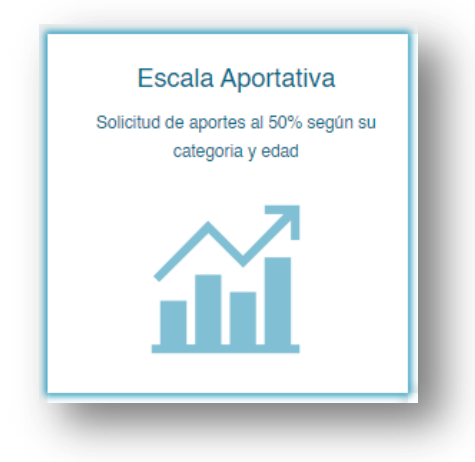

Luego de ingresar en este apartado verá toda la información referida para realizar este trámite.

Para iniciarlo, deberá hacer click en el botón "INICIAR"

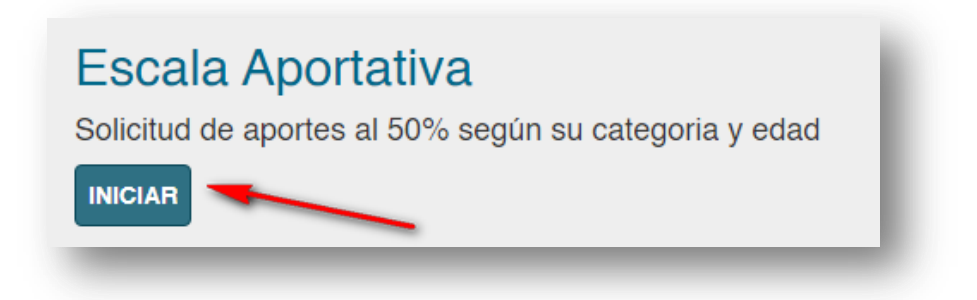

### 4.2.4. Certificado de Supervivencia

El Certificado de Supervivencia es una constancia de carácter obligatorio que deben presentar los jubilados y pensionados en nuestra institución. La presentación debe realizarse una vez al año si el lugar de residencia es en la provincia de Santa Fe o cada 6 meses si se está domiciliado en otra provincia o en el extranjero. Se puede realizar de manera personal en las oficinas del Arte de Curar o a través de canales digitales como sitio web www.cpac.org.ar y de nuestra App CPAC – Arte de Curar.

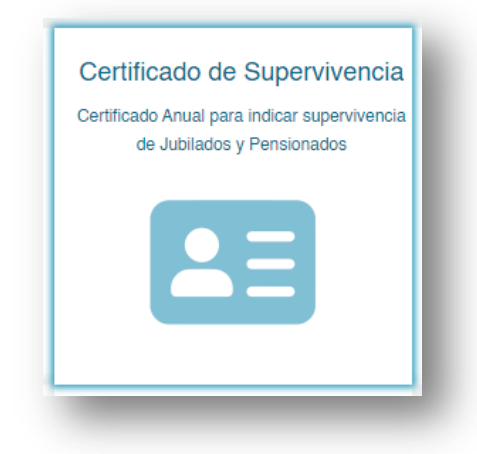

| CPAC – SSA – Módulo WEB | Página 30 de 37         |
|-------------------------|-------------------------|
| Confidencial            | MDU – Manual de Usuario |

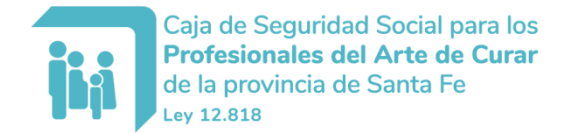

Luego de ingresar en este apartado verá toda la información referida para realizar este trámite.

Para iniciarlo, deberá hacer click en el botón "INICIAR"

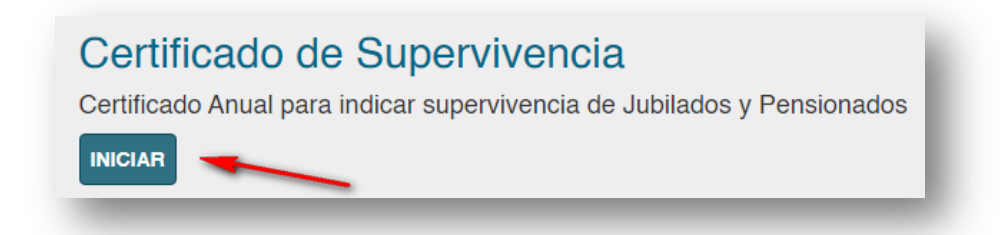

Indique la fecha del Certificado en el recuadro indicado. Un calendario en pantalla le ayudará a seleccionar la fecha.

A continuación, presionando el botón "Seleccionar archivo", podrá seleccionar el archivo de certificado correspondiente.

Si desea, puede agregar alguna observación, escribiendo la misma, en el recuadro.

Para finalizar el trámite, haga click en el botón "Enviar".

| Fecha del Certificado                    |
|------------------------------------------|
| 27/1/2022 00:00:00                       |
| Archivo Certificado                      |
| Seleccionar archivo No se eligió archivo |
| Observaciones                            |
|                                          |
|                                          |
| Envlar                                   |

#### 4.2.5. Adhesión Opción Joven

La Opción Joven es una forma de aporte que fue diseñada pensando en los profesionales recién matriculados. Permite incorporarlos al sistema previsional y de obra social en forma escalonada y progresiva. Esta forma de aportes es una opción, no obligatoria, que puede realizarse en el rubro Previsión, en Obra Social o en ambos sistemas.

| CPAC – SSA – Módulo WEB | Página 31 de 37         |
|-------------------------|-------------------------|
| Confidencial            | MDU – Manual de Usuario |

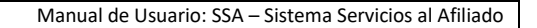

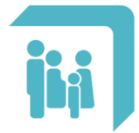

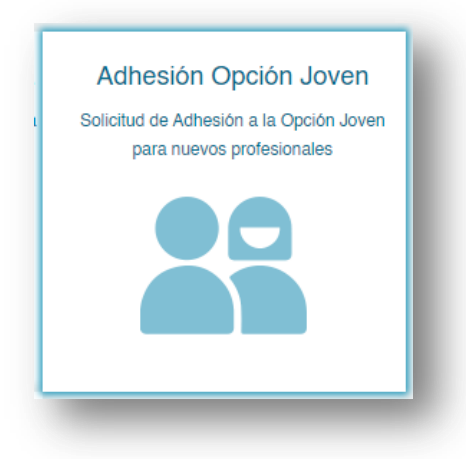

Luego de ingresar en este apartado verá toda la información referida para realizar este trámite.

Para iniciarlo, deberá hacer click en el botón "INICIAR"

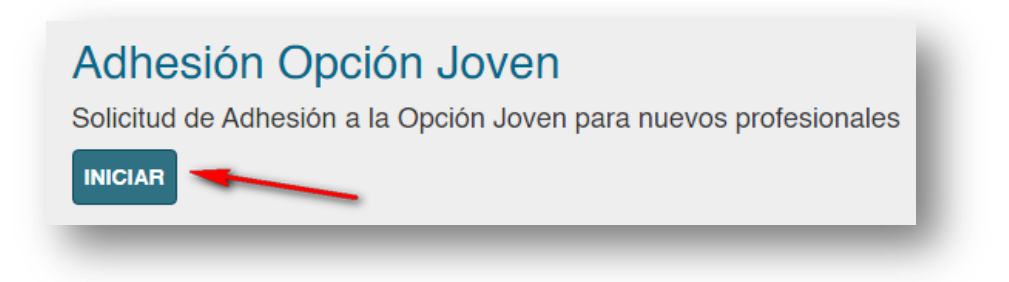

### 4.2.6. Jubilación Ordinaria Integra

Este trámite consiste en la solicitud del beneficio de Jubilación Ordinaria Integra. Para tramitar la jubilación se toman en cuenta los años de trabajo con aportes y la edad del profesional al momento de hacer el trámite. En general, las mujeres deben tener 63 años de edad (en 2021), los hombres 65 años, y haber aportado durante 30 años. La cantidad de Módulos Previsionales de Beneficio que obtendrá al jubilarse dependerá de sus aportes. Corresponden 100 módulos habiendo aportado al 100%.

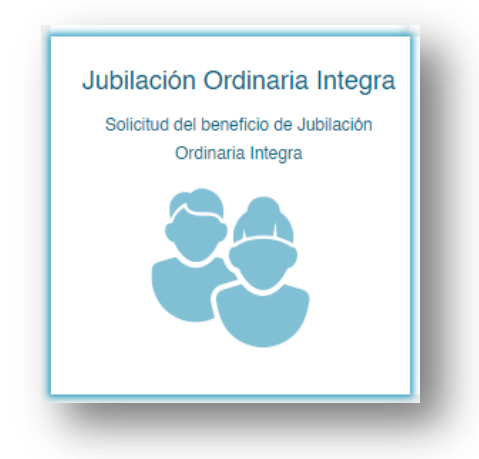

Luego de ingresar en este apartado verá toda la información referida para realizar este trámite.

| CPAC – SSA – Módulo WEB | Página 32 de 37         |
|-------------------------|-------------------------|
| Confidencial            | MDU – Manual de Usuario |

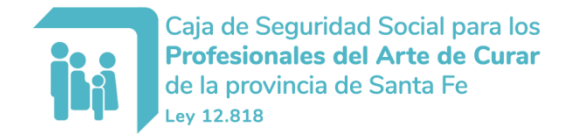

Manual de Usuario: SSA – Sistema Servicios al Afiliado

Para iniciarlo, deberá hacer click en el botón "INICIAR"

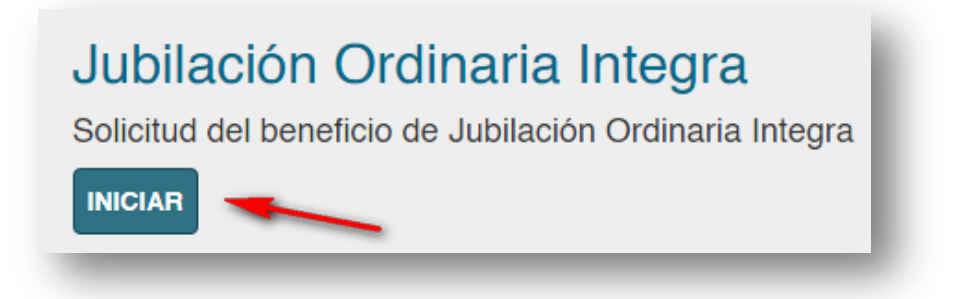

#### 4.2.7. Preafiliación

Este trámite Consiste en completar la solicitud de afiliación con la información básica para que luego en forma presencial se concluya con el trámite.

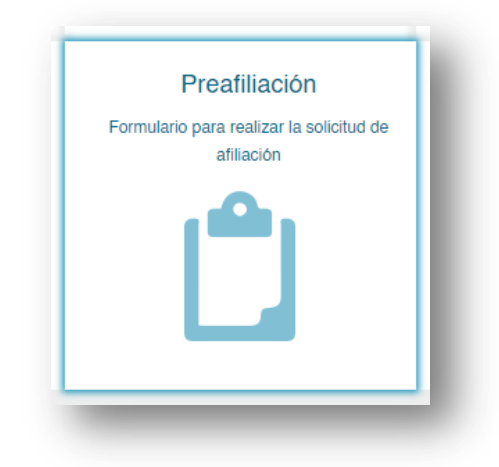

Luego de ingresar en este apartado verá toda la información referida para realizar este trámite.

Para iniciarlo, deberá hacer click en el botón "INICIAR"

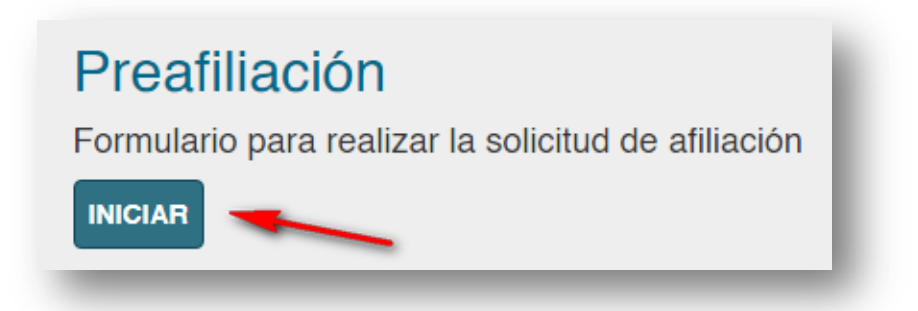

### 4.2.8. Cambio de Domicilio

Ésta opción permite realizar el cambio de domicilio del Afiliado.

| CPAC – SSA – Módulo WEB | Página 33 de 37         |
|-------------------------|-------------------------|
| Confidencial            | MDU – Manual de Usuario |

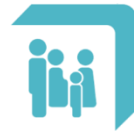

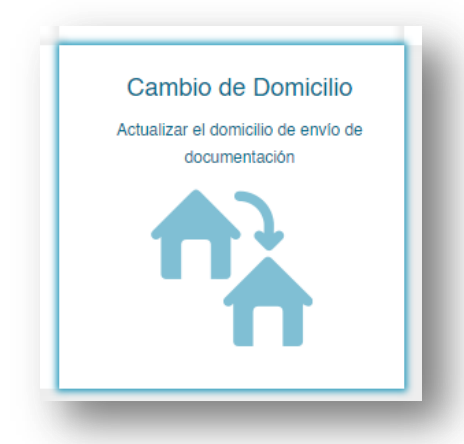

La pantalla presenta el formulario para realizar el ingreso del nuevo domicilio a actualizar.

| Tipo Domic.         | LEGAL                            | ~ |
|---------------------|----------------------------------|---|
| Domicilio           |                                  |   |
| Piso                |                                  |   |
| Dpto.               |                                  |   |
| onoblock/Torre/Cuer |                                  |   |
| Escalera            |                                  |   |
| Barrio o Manzana    |                                  |   |
| Provincia           | Seleccione                       | ~ |
| Localidad           | Seleccione                       | ~ |
| Cód. Postal         |                                  |   |
| Nro. Celular        | + 54 0 15                        |   |
| Observaciones       |                                  |   |
|                     | Acepto el acuerdo de conformidad | I |
|                     | Ver términos y condiciones       |   |
|                     |                                  |   |
|                     | GUARDAR                          |   |

Los datos requeridos son: "Domicilio" (calle y número), Provincia y Localidad, y su código postal. El acuerdo de conformidad debe ser aceptado y contiene el siguiente texto:

| CPAC – SSA – Módulo WEB | Página 34 de 37         |
|-------------------------|-------------------------|
| Confidencial            | MDU – Manual de Usuario |

| CPAC - Sitio de servicios al afiliado                                                                                                    | ×                                                 |
|----------------------------------------------------------------------------------------------------|---------------------------------------------------|
| Mis Trámites - Cambio de Domicilio                                                                                                    |                                                   |
| Términos y condiciones<br>Me notifico que, de conformidad con lo normado por el artículo 11 de la ley 12818<br>obligación del afiliado comunicar en tiempo y forma fehaciente todo cambio de do<br>siendo de mi exclusiva responsabilidad las consecuencias que pudieran derivar d<br>incumplimiento. La Caja de Seguridad Social para los Profesionales del Arte de C<br>Provincia de Santa Fe remitirá sus comunicaciones a la dirección que en la prese<br>declara, siendo válidas las mismas allí enviadas hasta tanto el afiliado comunique<br>fehacientemente que la misma ha cambiado. | , es<br>micilio,<br>e tal<br>urar de la<br>nte se |

Luego de presionar el botón "Guardar" se realiza el cambio efectivo del domicilio y envía un email a la casilla ingresado en el registro del usuario; contiene la información del domicilio actualizado y el acuerdo de conformidad.

# 5. Menú "Mi Cuenta"

En este grupo de opciones se encuentran los datos de la cuenta de ingreso al sitio; y las posibilidades de Cambiar la contraseña de usuario, Cambiar el E-mail de contacto y cerrar la sesión.

| Mis Trámites - | Mi Cuenta 🗸             |
|----------------|-------------------------|
|                | Datos de la cuenta      |
|                | Cambiar Contraseña      |
|                | Cambiar E-mail contacto |
|                | Cerrar Sesión           |
|                |                         |

# 5.1. Opción "Datos de la Cuenta"

Los datos de la cuenta muestra la información del nombre de usuario y del afiliado, el perfil de ingreso del usuario, número de afiliado asociado y tipo.

| CPAC – SSA – Módulo WEB | Página 35 de 37         |
|-------------------------|-------------------------|
| Confidencial            | MDU – Manual de Usuario |

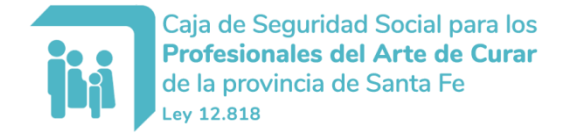

| NOMBRE AFILIADO Mi Información - | Mis Gestiones - | Mis Trámites - | Mi Cuenta 🗸             |
|----------------------------------|-----------------|----------------|-------------------------|
| DATOS DEL USUARIO                |                 |                | Datos de la cuenta      |
|                                  |                 |                | Cambiar Contraseña      |
| Usuarlo:                         |                 |                | Cambiar E-mail contacto |
| e-mail:                          |                 |                | Cerrar Sesión           |
| Número de Afiliado:              |                 |                |                         |
| TIpo: Titular                    |                 |                |                         |
|                                  |                 |                |                         |
|                                  |                 |                |                         |

# 5.2. Opción "Cambiar Contraseña"

Esta opción brinda la posibilidad de cambiar la contraseña de ingreso. Es una buena recomendación realizar periódicamente esto. La pantalla para realizar esta acción es:

| Clave actual      |               |      |  |
|-------------------|---------------|------|--|
| Nueva clave       |               |      |  |
| Confirme la nueva |               |      |  |
| Clave             |               |      |  |
|                   |               |      |  |
|                   | CONFIRMAR CAN | ИВІО |  |

Donde se solicita la clave actual y luego ingresar la nueva clave con su correspondiente confirmación. Luego de esto, presionar el botón "Confirmar Cambio".

#### 5.3. Opción "Cambiar E-Mail contacto"

Esta opción brinda la posibilidad de cambiar la casilla de correo electrónica, utilizada para el contacto con el usuario. La pantalla para realizar esta acción es:

| CUENTA DE INGRESO                                   |                                |
|-----------------------------------------------------|--------------------------------|
| Cuenta de correo actual:<br>Nueva cuenta de E-Mail: | ejemplo@mail.com               |
|                                                     | Recibir información vía e-mail |
|                                                     |                                |
| _                                                   |                                |

| CPAC – SSA – Módulo WEB | Página 36 de 37         |
|-------------------------|-------------------------|
| Confidencial            | MDU – Manual de Usuario |

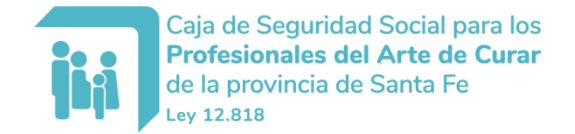

Donde se muestra la casilla de correo actual y simplemente se solicita la dirección de la nueva cuenta de E-Mail. Luego de esto, presionar el botón "Confirmar Cambio".

# 5.4. Opción "Cerrar Sesión"

Otra recomendación es siempre que se termine de operar con este sitio de servicios al afiliado: cerrar la sesión, con lo cual el explorador web "olvida" los datos del usuario hasta tanto no se vuelva a ingresar.

|                 | Consultas      | Cómo usar éste sitio | Cerrar sesión |
|-----------------|----------------|----------------------|---------------|
| Mis Gestiones + | Mis Trámites + | Mi Cuenta +          |               |
|                 |                |                      |               |

| CPAC – SSA – Módulo WEB | Página 37 de 37         |
|-------------------------|-------------------------|
| Confidencial            | MDU – Manual de Usuario |